# eSAM - http://esam.bim2share.no

### ✓ Du you want access? Ask for a user

| eSAM Downloads User conditions                                        | More information   Contact                                 | Version 🕀 🕀                                                                            |
|-----------------------------------------------------------------------|------------------------------------------------------------|----------------------------------------------------------------------------------------|
| e\$AM - Exterr                                                        | nal collaboration for Bane N                               | IOR                                                                                    |
| This is the Bane NOR ext                                              | Login to Byggeweb/Docia x                                  | nd BIM2Share                                                                           |
| What are you doir                                                     | Log in                                                     |                                                                                        |
| Byggeweb P<br>Documents/dat<br>- for drawings, models and administrat | Password E<br>Log in ☑ Remember user name name             | Extended Workspace<br>Portal<br>rface for Byggeweb Project and local<br>achine/server. |
|                                                                       | Forgot username/password?<br>Get a user<br>User conditions | ct files and models regardless of location.                                            |
| Byggeweb C<br>Registratior<br>- in the field on maps/drawings wit     | A<br>Close kf                                              | Arbeidsflyt/Workflow<br>flow and work processes<br>✓ TQ (Technical quieries)           |
| (Also known as Docia Capture for                                      | English speaking users) VO<br>VO<br>VO                     | <ul> <li> and more</li> </ul>                                                          |

# eSAM - http://esam.bim2share.no

# Enter your name and email address

✓ Click the «Register user»

| Image: Image: <p< th=""><th></th><th></th><th></th></p<> |                                                                                           |                                                                                                    |                                                                                                    |
|----------------------------------------------------------------------------------------------------|-------------------------------------------------------------------------------------------|----------------------------------------------------------------------------------------------------|----------------------------------------------------------------------------------------------------|
| Name   E-mail   Language   English   I accept RB's personal data policy   In the case that you decide to start using RB's applications without finishing you user profile, your registered data will be deleted within a reasonable time frame.   Register user   A request for confirmation of the user information is forwarded by e-mail.   Perform login   Close the window and wait for the email address has been entered correctly.   Close window                                                                                                    |                                                                                           |                                                                                                    |                                                                                                    |
| A request for confirmation of the user information is forwarded by e-mail.<br>Perform login<br>An email will be sent shortly to containing further instructions regarding the registration.<br>Close the window and wait for the email. The instructions should be received within no more than 15 minutes, provided the email address has been entered correctly.<br>Close window                                                                                                    |                                                                                           | Name<br>E-mail<br>Language<br>English<br>I accept RIB's personal data policy<br>In the case that you decide to start using RIB's | WWW REPERT                                                                                                    |
| Register user       Close the window and wait for the email. The instructions should be received within no more than 15 minutes, provided the email address has been entered correctly.         Perform login       Close the window and wait for the email. The instructions should be received within no more than 15 minutes, provided the email address has been entered correctly.                                                                                                    | applications without finishing you<br>registered data will be deleted with<br>time frame. | applications without finishing you user profile, your registered data will be deleted within a reasonable time frame.            | An email will be sent shortly to<br>containing further<br>instructions regarding the registration.                                                                  |
| Perform login Close window                                                                                                    |                                                                                           | Register user A request for confirmation of the user information is forwarded by e-mail.                                         | Close the window and wait for the email. The instructions should be received within no more than 15 minutes, provided the email address has been entered correctly. |
|                                                                                                    |                                                                                           | Perform login                                                                                                    | Close window                                                                                                    |

## eSAM - http://esam.bim2share.no

Create

Cancel

### ✓ «Click here to continue registration»

| Invitation                                                                                                    |   |                                                                                                    |
|----------------------------------------------------------------------------------------------------|---|----------------------------------------------------------------------------------------------------|
| User registration instructions                                                                                                    |   | running together                                                                                                    |
| Dear                                                                                                    |   | Searching for potential companies, please wait                                                                                                 |
| We have received a request to register you as a DOCIA user. The request was made under the above name, and specifying the following email address:                                                           |   |                                                                                                    |
| If the request was made by you or on your behalf, please dick on the link below to complete the registration. Otherwise, please ignore this message and the submitted registration request will be rejected. |   |                                                                                                    |
| Click here to continue registration                                                                                                    |   |                                                                                                    |
| Kind regards<br>DOCIA                                                                                                    |   |                                                                                                    |
| DOCIA vers. 7.63 - E-mail: <u>support@rib-software.dk</u> or phone + 44 (0)20 7596 2746. <u>www.rib-software.co.uk</u>                                                                                       |   | <ul> <li>Click the «Create» button</li> </ul>                                                                                                  |
|                                                                                                    | 1 |                                                                                                    |
|                                                                                                    |   |                                                                                                    |
|                                                                                                    |   |                                                                                                    |
|                                                                                                    |   | Company not found                                                                                                    |
|                                                                                                    |   | DOCIA was unable to find a company based on the given email address. This may be because the company is not registered with DOCIA, or because: |
|                                                                                                    |   | British and a second second second second second second second second second second second second second second                                |
|                                                                                                    |   | is not registered as a valid email address under the company. Contact DOCIA or register the company in the database.                           |
|                                                                                                    |   |                                                                                                    |

# eSAM - http://esam.bim2share.no

| $\checkmark$ | Enter information about company and user |
|--------------|------------------------------------------|
|              | Fields marked * are required             |

✓ Click the «OK» button

| <section-header></section-header>                                                                                                    |                                                                                                 |                                                                                                    |
|----------------------------------------------------------------------------------------------------|-------------------------------------------------------------------------------------------------|----------------------------------------------------------------------------------------------------|
| <form>Company information   Company:   Company:   Address:   Best code:   City:   Company:   City:   Norway   Image:   Company:   Norway   Image:   Company:   Norway   Image:   Company:   Norway   Image:   Company:   Norway   Image:   Company:   Norway   Image:   Company:   Company:   Compa</form>                                                                                                    | Register company and enter<br>user information                                                  |                                                                                                    |
| Company:*   Address:*   Postal code:*   City:*   Country:*   Notway   VAT no:   Phone:   Fax:   When registering a new company in NB's<br>applications, bus about densure that the company<br>that you represent, or the company that has<br>entered into the contract regarding use of RIB<br>                                                                                                    | Company information                                                                             |                                                                                                    |
| Address.*   Postal code!*   City:*   Country.*   Norway   VAT no:   Phone:   Fa::   When registering a new company in RIB's<br>applications, you should ensure that the company<br>that you represent, or the company that has<br>entered into the contract regarding use of RIB<br>applications, has a Data Processing Agreement with<br>RIB Ays. You can read more about the Data<br>Processing Agreement net:<br>https://www.rib-<br>software.co.uk/gdpr   Ver information   Madress.*   Phone:   Proces   Description   Description   Address.*   Description   Description <th>Company:*</th> <th></th> | Company:*                                                                                       |                                                                                                    |
| Postal code**   City**   Country*   Norway   VAT no:   Phone:   Fax:   When registering a new company in RIB's<br>applications, you should ensure that the company<br>that you represent, or the company that has<br>entered into the contract regarding use of RIB<br>applications, has a Data Processing Agreement with<br>RIB A/S. You can read more about the Data<br>Processing Agreement here: https://www.rb-<br>software.co.uk/gdpr   User information   First name*   Surname*   Phone:   Close window                                                                                                    | Address:*                                                                                       |                                                                                                    |
| City:   Country:   Norway     VAT no:   Phone:   Fax:   When registering a new company in RIB's applications, you should ensure that the company that you represent, or the company that has entered into the contract regarding use of RIB applications, has a Data Processing Agreement with RIB A/S. You can read more about the Data Processing Agreement here: https://www.ib- software.co.uk/gdpr   User information   First name:*   Surmame:*   Phone:   Close window                                                                                                    | Postal code:*                                                                                   |                                                                                                    |
| Country: Ivorway   VAT no:    Phone:   Fax:   When registering a new company in RIB's applications, you should ensure that the company that you represent, or the company that has entered into the contract regarding use of RIB applications, has a Data Processing Agreement with RIB A/S. You can read more about the Data Processing Agreement here: https://www.rib- software.co.uk/gdpr User information First name.* Numame.* Phone:                                                                                                    |                                                                                                 | running together                                                                                            |
| Viet no:   Phone:   Fax:   When registering a new company in RIB's   applications, you should ensure that the company   that you represent, or the company that has   entered into the contract regarding use of RIB   applications, has a Data Processing Agreement with   RIB A/S. You can read more about the Data   Processing Agreement here: https://www.rib-software.co.uk/gdpr   User information   First name.*   Surname:*   Phone:                                                                                                    | Country:* Notway V                                                                              |                                                                                                    |
| Findne:                                                                                                    | VAI no.:                                                                                        |                                                                                                    |
| When registering a new company in RIB's applications, you should ensure that the company that has entered into the contract regarding use of RIB applications, has a Data Processing Agreement with RIB A/S. You can read more about the Data Processing Agreement here: https://www.rib-software.co.uk/gdpr       Final activated         User information       First name:*       Image: Company in RIB         Surmame:*       Image: Company in RIB       The user profile will not be activated until the information has been confirmed.         Phone:       Image: Company in RIB       Image: Company in RIB                                                                                                    | Fav.                                                                                            | Wait for user profile to be                                                                                 |
| applications, you should ensure that the company<br>that you represent, or the company that has<br>entered into the contract regarding use of RI8<br>applications, has a Data Processing Agreement with<br>RIB A/S. You can read more about the Data<br>Processing Agreement here: https://www.rib-<br>software.co.uk/gdpr       Final activation is carried out by DOCIA Support. As<br>part of this process, DOCIA will attempt to confirm<br>the information, and a support employee may<br>therefore contact the company or specific<br>employees via email or telephone.         User information       The user profile will not be activated until the<br>information has been confirmed.         First name.*       Close window                                                                                                    | When registering a new company in RIB's                                                         | activated                                                                                                   |
| entered into the contract regarding use of RIB<br>applications, has a Data Processing Agreement with<br>RIB A/S. You can read more about the Data<br>Processing Agreement here: https://www.rib-<br>software.co.uk/gdpr     Final activation is carried out by DOCIA Support. As<br>part of this process, DOCIA will attempt to confirm<br>the information, and a support employee may<br>therefore contact the company or specific<br>employees via email or telephone.       User information     The user profile will not be activated until the<br>information has been confirmed.       Surname.*     Close window                                                                                                    | applications, you should ensure that the company<br>that you represent, or the company that has |                                                                                                    |
| applications, has a Data Processing Agreement with<br>RIB A/S, You can read more about the Data<br>Processing Agreement here: https://www.rib-<br>software.co.uk/gdpr     the information, and a support employee may<br>therefore contact the company or specific<br>employees via email or telephone.       User information     The user profile will not be activated until the<br>information has been confirmed.       Sumame.*     Close window                                                                                                    | entered into the contract regarding use of RIB                                                  | Final activation is carried out by DOCIA Support. As<br>part of this process, DOCIA will attempt to confirm |
| Processing Agreement here: https://www.rib-<br>software.co.uk/gdpr     therefore contact the company or specific<br>employees via email or telephone.       User information     The user profile will not be activated until the<br>information has been confirmed.       Surname:*     Close window                                                                                                    | applications, has a Data Processing Agreement with<br>RIB A/S. You can read more about the Data | the information, and a support employee may                                                                 |
| User information     The user profile will not be activated until the information has been confirmed.       First name:*     Image: Close window                                                                                                    | Processing Agreement here: https://www.rib-<br>software.co.uk/gdpr                              | employees via email or telephone.                                                                           |
| First name:* Surname:* Phone: Close window Close window                                                                                                    | User information                                                                                |                                                                                                    |
| Surname:* Phone: Close window                                                                                                    | Eirst name*                                                                                     | The user profile will not be activated until the<br>information has been confirmed                          |
| Phone: Close window                                                                                                    | Surname.*                                                                                       | internation has been commed.                                                                                |
|                                                                                                    | Phone:                                                                                          | Close window                                                                                                |
| Cellular:                                                                                                    | Cellular:                                                                                       |                                                                                                    |

# eSAM - http://esam.bim2share.no

### ✓ «Click here to select your password»

| Invitation                                                                                                    |                                                                                                    |
|----------------------------------------------------------------------------------------------------|----------------------------------------------------------------------------------------------------|
| Welcome to Docia                                                                                                    | running together                                                                                    |
| Dear                                                                                                    | The new password must be used for all future logins. Previous passwords will be cancelled.          |
| (BIM2Share AS) has registered you as a Docia user for the following company: Nils Erik<br>Engelsk Entreprenør.                                                                                                    | New password                                                                                        |
| Each company needs at least one company administrator. Therefore the first user of a newly registered<br>company automatically becomes administrator on behalf of the company. Company administrators are<br>given a few extra tasks such as verifying the identity of new company users. This only applies to the first<br>registered user for each company.                                                                                                    | Confirm new password                                                                                |
| User name: Control of the second second seco | The coloured bar shows the password security level.                                                 |
| Once you have chosen a password, you can log in at <u>www.rib-software.co.uk</u> . Please remember that user<br>information is personal and must not be shared with anyone else.                                                                                                    | Minimum requirements<br>A password is only valid if it contains:                                    |
| Best regards<br>Docia                                                                                                    | <ul> <li>A minimum of 8 characters</li> <li>Lowercase letters</li> <li>Uppercase letters</li> </ul> |
| DOCIA vers. 7.63 - E-mail: <u>support@rib-software.dk</u> or phone +44 (0)20 7596 2746. <u>www.rib-software.co.uk</u>                                                                                                    | All requirements <u>must</u> be met (checked off beside each requirement)                           |
|                                                                                                    | OK Cancel                                                                                           |

- Enter and repeat your new password
- ✓ Please note the «Minimum requirements» You must have at least «Medium» status (yellow)

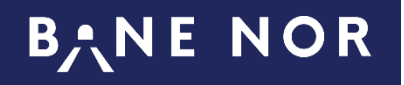

## eSAM - http://esam.bim2share.no

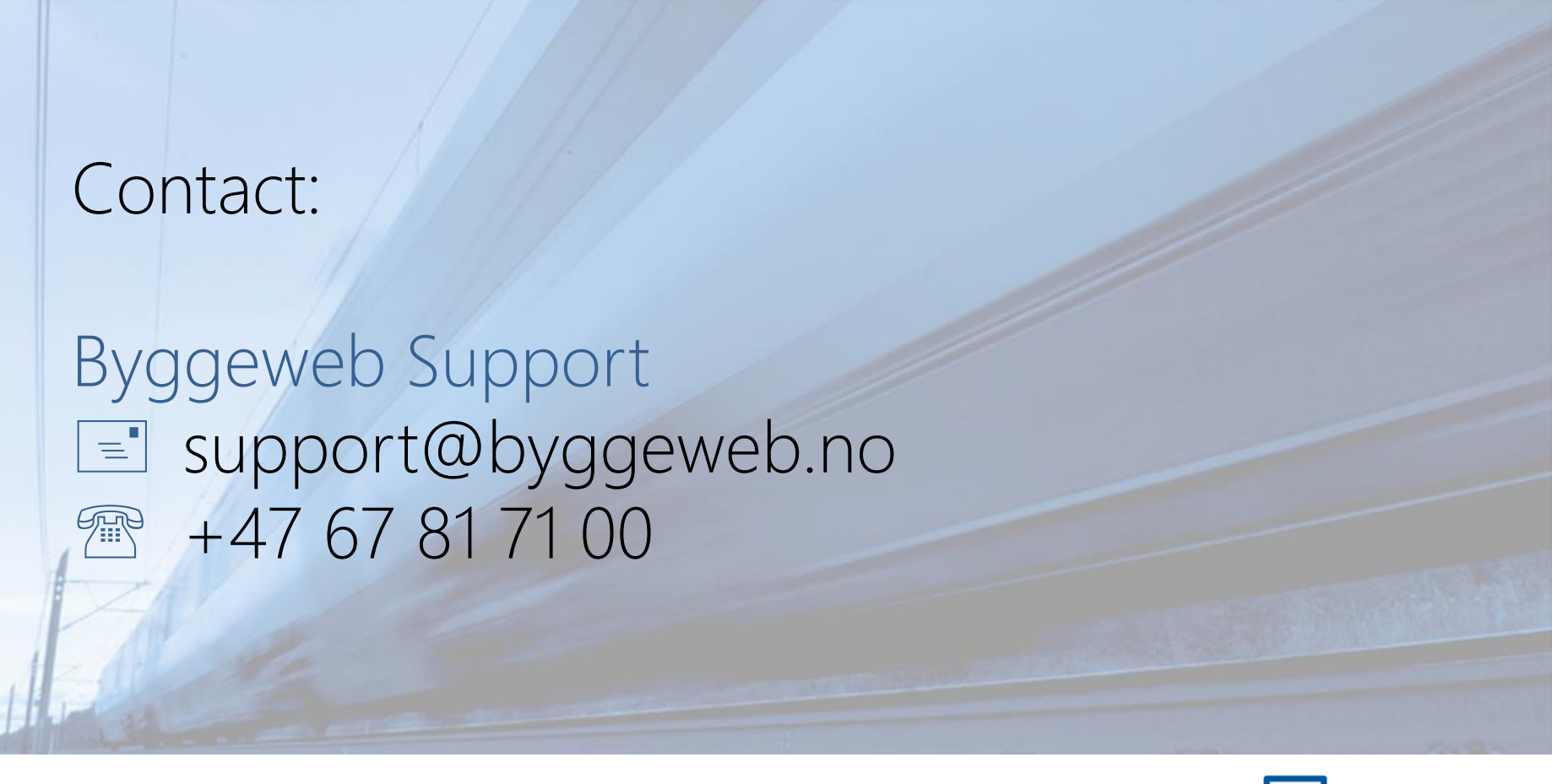

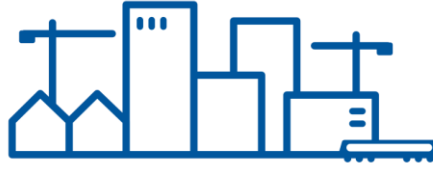